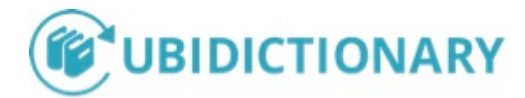

# Come attivare una tastiera russa.

Di seguito le istruzioni su come attivare una tastiera russa per la consultazione del dizionario Kovalev sia su MAC che Windows.

# MAC

- 1. Aggiungere lingua russa:
  - a. Impostazioni → Language and region → Keyboard preferences --> tab "Input sources" → aggiungere Russian

| 000 |                           | Keyboard                         | Q Search    |
|-----|---------------------------|----------------------------------|-------------|
|     | Browse using language and | d select an input source to add: |             |
|     | Romanian                  | Russian                          |             |
|     | Russian                   | Russian - PC                     |             |
|     | Serbian                   | 🙀 Russian - Phonetic             |             |
|     | Serbian (Latin)           |                                  |             |
|     | Sinhala                   |                                  |             |
|     | Slovak                    |                                  |             |
|     | Slovenian                 |                                  |             |
|     | Spanish                   |                                  |             |
|     | Swedish                   |                                  |             |
|     | Tamil                     | ë 1 2 3 4 5 6 7 8 9 0            |             |
|     | Telugu                    | йцукенгшщ                        | ЗХЪ         |
|     | Thai                      | у в вапролд<br>Јячсмитьбк        | x 3 (<br>). |
|     | Tibetan                   |                                  |             |
|     | Q Search                  | Cancel                           | Add         |
| + - | - 🗸 S                     | how Input menu in menu bar       |             |

2. Attivare la lingua russa

a. Una volta aggiunta una seconda lingua, nella barra in alto a destra appare il pulsante di switch tra le lingue attivate, quindi selezionare la lingua russa.

| 0          | , I 5                                     |                |
|------------|-------------------------------------------|----------------|
| 🤶 🜓 100% 🖾 | 🔲 Wed 12 Sep 15:26 Maria Ka               | zartseva 🔍 🚷 😑 |
|            | 🗸 🔲 Italian                               | Θ              |
|            | 🕞 Russian - PC                            | Ŭ              |
|            | Show Emoji & Symbols Show Keyboard Viewer | 🖬 🛛 👌 💩 🦻 🗄    |
|            | Show Input Source Name                    | 🙃 SHARE        |
|            | Open Keyboard Preferences                 |                |

3. Ora è possibile digitare i caratteri dell'alfabeto cirillico. La configurazione dei tasti è questa:

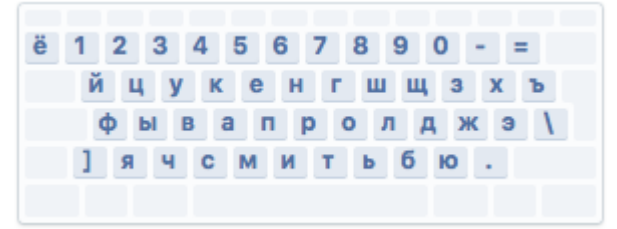

4. Per l'input più facile si può utilizzare la **tastiera virtuale**. Si può attivarla dal menu Lingua in alto a destra:

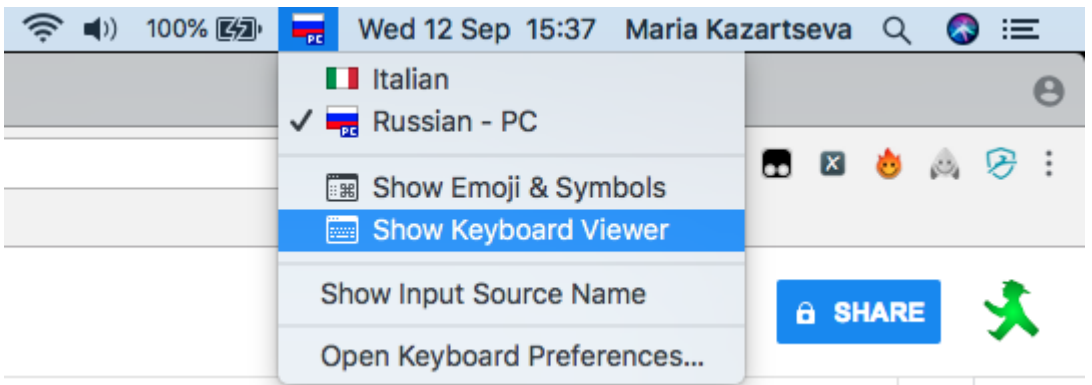

### Tastiera virtuale:

| Russian - PC           esc         F1         F2         F3         F4         F5         F6         F7         F8         F9         F10         F11         F12 |
|----------------------------------------------------------------------------------------------------|
| ë 1 2 3 4 5 6 7 8 9 0 - = ∞                                                                                                    |
| → йцукенгшщзхъ↓                                                                                                    |
| фывапролджэ\                                                                                                    |
| 企]ячсмитьбю. 企                                                                                                    |
| fn ^ \ \ \ \ \                                                                                                    |

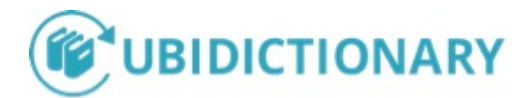

# Come attivare una tastiera russa.

## Windows 7

- 1. Aggiungere la lingua russa:
  - a. Pannello di controllo→ Paese e lingua

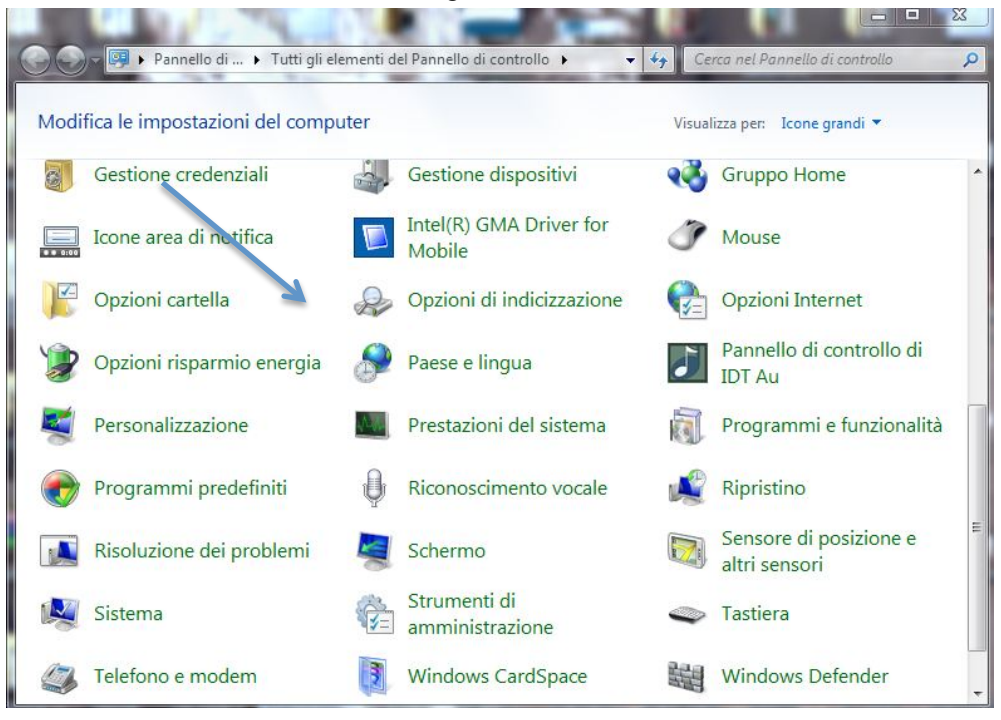

b.  $\rightarrow$  Tastiere e lingue  $\rightarrow$  Cambia tastiere

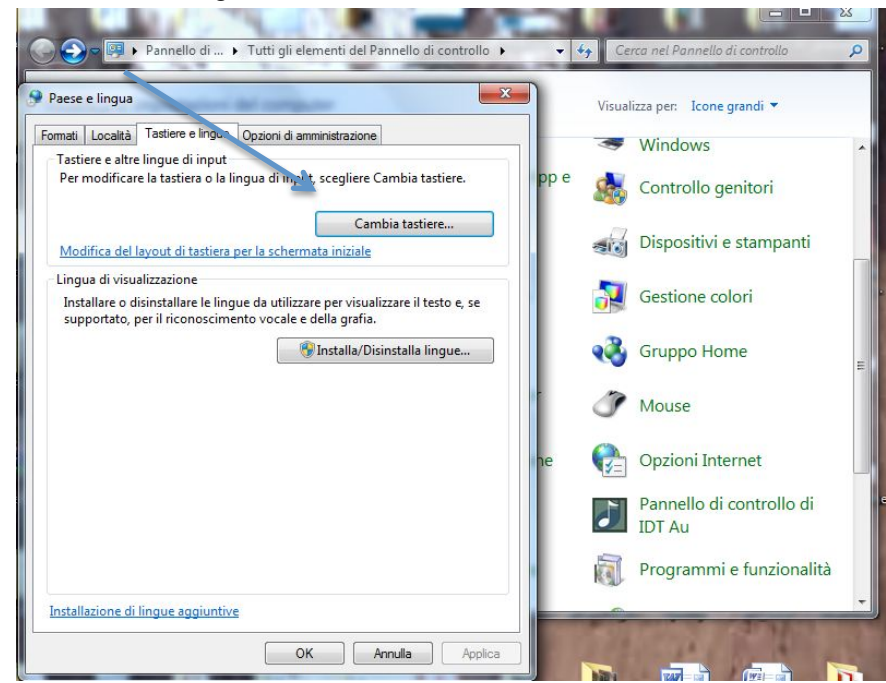

#### c. → Aggiungi

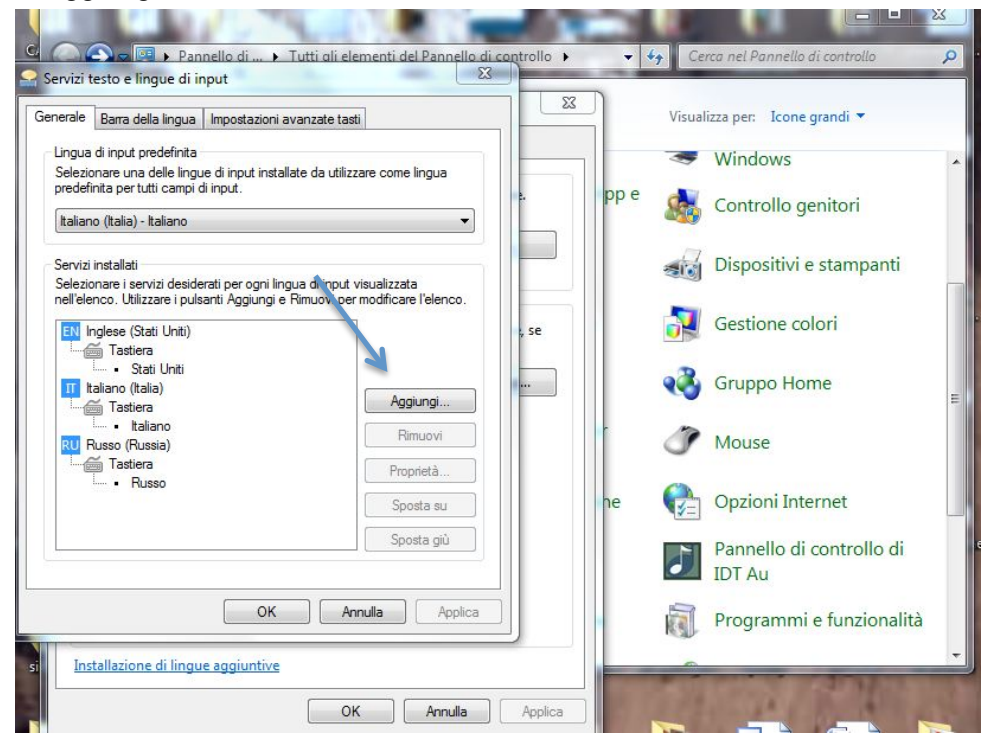

d.  $\rightarrow$  Scegli la lingua russa

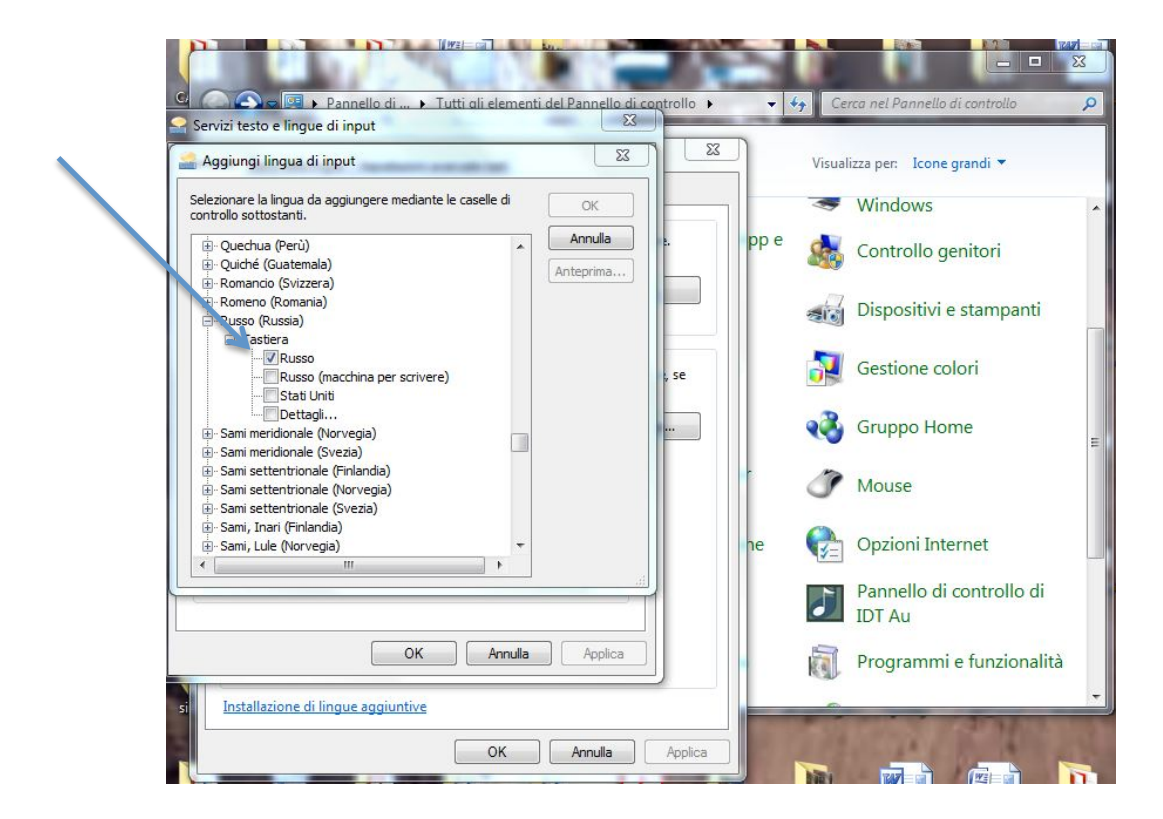

## 2. Attivare la lingua russa:

a. Una volta aggiunta la lingua, nella barra in basso a destra appare un pulsante di switch tra le lingue attivate, quindi selezionare la lingua russa. Ora è possibile digitare i caratteri dell'alfabeto cirillico.

| -11 -       | pubblicazi 2017                                    |
|-------------|----------------------------------------------------|
| PDF         | EN Inglese (Stati Uniti)<br>IT Italiano (Italia)   |
| istruzior 🗸 | RU Russo (Russia)<br>Visualizza barra della lingua |
|             | RU A C 08/10/2018                                  |

- 3. Tastiera virtuale. Per visualizzare la tastiera virtuale su schermo di Windows:
  - Premi sulla tastiera del computer i tasti Windows (è il tasto con il logo di Windows) e contemporaneamente si aprirà la finestra **Esegui**
  - Nella casella Apri: digitiamo osk
  - Fai clic su OK, si aprirà la tastiera virtuale di Windows.

# Windows 10

- 1. Aggiungere la lingua russa:
  - a. Impostazioni → Data/ora e lingua → Area geografica e lingua → Lingue → Aggiungi una lingua

 $\sim$ 

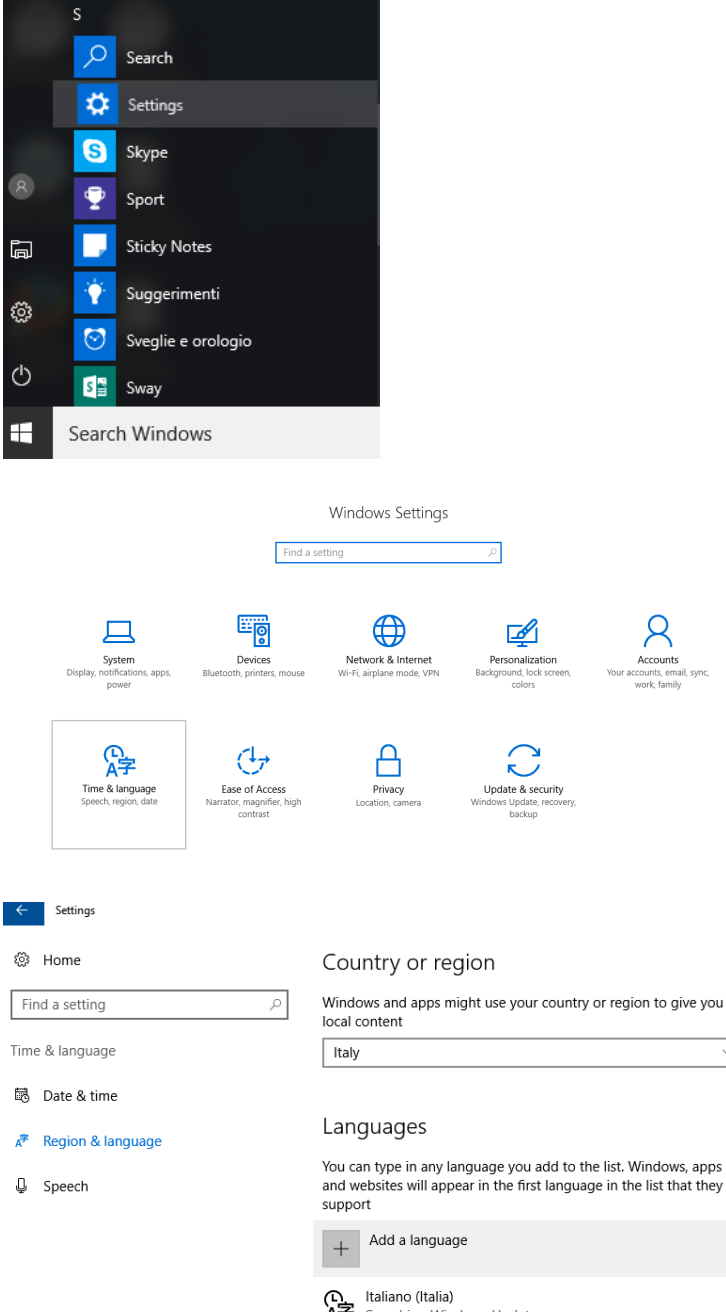

Laliano (Italia)
 Searching Windows Update

High Constant (United States) Windows display language

| <ul> <li>Settings</li> </ul>                                      |                                        |                                       |                                   |                                       |
|-------------------------------------------------------------------|----------------------------------------|---------------------------------------|-----------------------------------|---------------------------------------|
| Add a language                                                    |                                        |                                       |                                   |                                       |
| russia                                                            | ×                                      |                                       |                                   |                                       |
| Бурятско<br>Buryat (Russia)                                       | Pyccki<br>Russian                      | ий                                    | <mark>Русски</mark><br>Russian (I | <b>ій (Беларусь)</b><br>Belarus)      |
| Русский (Казахстан)<br>Russian (Kazakhstan)                       | Русски<br>Russian (                    | <b>ій (Киргизия)</b><br>Kyrgyzstan)   | Русски<br>Russian (               | <mark>ій (Молдова)</mark><br>Moldova) |
| Русский<br>Russian                                                | Русски<br>Russian (                    | <b>1й (Украина)</b><br>Ukraine)       |                                   |                                       |
|                                                                   |                                        |                                       |                                   |                                       |
| Languages<br>You can type in an<br>and websites will a<br>support | y language you a<br>ppear in the first | dd to the list. Wi<br>language in the | ndows, apps<br>list that they     |                                       |
| + Add a lang                                                      | uage                                   |                                       |                                   |                                       |
| ● Italiano (Ital<br>A子 Language p                                 | i <b>a)</b><br>ack available           |                                       |                                   |                                       |
| の English (Uni<br>A字 Windows di                                   | i <b>ted States)</b><br>splay language |                                       |                                   |                                       |
| Сррани расский<br>Сарание расский Language р                      | ack available                          |                                       |                                   |                                       |
|                                                                   | Set as default                         | Options                               | Remove                            |                                       |

## 2. Attivare la lingua russa:

a. Una volta aggiunga una seconda lingua, nella barra in basso a destra appare un pulsante di switch tra le lingue attivate, quindi selezionare la lingua russa. Ora è possibile digitare i caratteri dell'alfabeto cirillico.

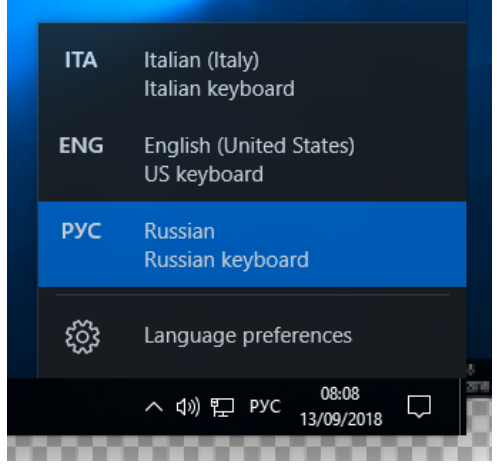

3. **Tastiera virtuale**. Si può aggiungere il pulsante della tastiera virtuale nella barra in basso (barra delle applicazioni). Con un click con tasto destro del mouse sulla barra delle applicazione si apre un elenco di opzioni, quindi selezionare "Mostra pulsante tastiera virtuale". Vicino al pulsante di switch tra le lingue appare il pulsante di tastiera virtuale.

| _ |                                   |   |
|---|-----------------------------------|---|
|   | Toolbars >                        |   |
|   | Search >                          | - |
|   | ✓ Show Task View button           |   |
|   | Show Windows Ink Workspace button |   |
|   | Show touch keyboard button        |   |
|   | Cascade windows                   |   |
|   | Show windows stacked              |   |
|   | Show windows side by side         |   |
|   | Show the desktop                  |   |
|   | Task Manager                      |   |
|   | ✓ Lock the taskbar                |   |
|   | Settings                          |   |

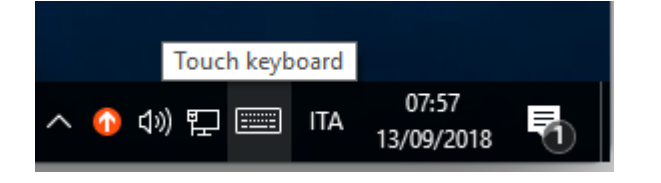

| Re L                             | →     Add a language       ▲     Italiano (Italia)<br>Language pack available       ▲     English (United States)<br>Windows display language | we (b)                    |
|----------------------------------|----------------------------------------------------------------------------------------------------|---------------------------|
| o Se<br>mp                       | Pyccowi<br>Language pack available<br>Set as default Options Remove                                                                           |                           |
| Ebo<br>Xtr                       | Related settings                                                                                                    | * = × ==                  |
| ack                              | Адаль<br>Й Ц У К Е Н Г Ш Щ З Х                                                                                                    | Ъ                         |
| 9.Yo                             | Ф Ы В А П Р О Л Д Ж Э<br>↑ Я Ч С М И Т Ь Б Ю Ё                                                                                                | ? ←<br>, . ↑              |
| lozilla trop -<br>refox Shortcut | 8123 Cril ③                                                                                                    |                           |
| Search Windows                   | © 😄 🗟 🕭 🌣                                                                                                    | ^ di) 및 III PYC 0<br>13/0 |